# T-BERD/MTS 5800 Portable Network Tester

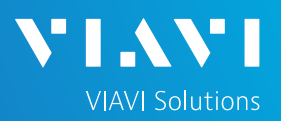

## QUICK CARD

### C37.94 Bit Error Rate Testing (BERT)

This quick card describes how to configure and run a C37.94 Bit Error Rate Test to a hard loop or another similarly configured T-BERD/MTS 5800.

- T-BERD/MTS 5800 equipped with the following:
  - Transport software release V31.2.1 or greater
  - C5C3794 ITU C37.94 Optical BERT option
- C37.94 capable optical transceiver (SFP) to match the line under test (1310nm Single mode or 850nm Multimode)
- Cables to match the optical transceiver and the line under test (Single mode or Multimode)
- Fiber optic inspection microscope (P5000i or FiberChek Probe)
- Fiber optic cleaning supplies

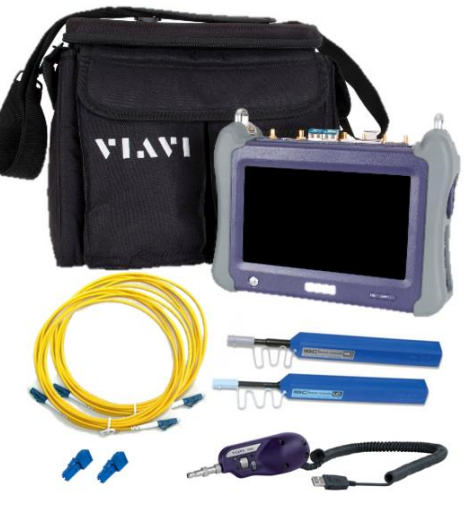

Figure 1: Equipment Requirements

### LAUNCH TEST

- Press the Power button to turn on the T-BERD/MTS.
- Press the **Test** icon **Test** at the top of the screen to display the **Launch Screen**.
- Using the Select Test menu, Quick Launch menu, or Job Manager, launch the C37.94 BERT test on Port 1: C37.94 BERT ► P1 Terminate.
- 4. Tap to open the **Tools** Panel

and select 🤣 Reset Test to Defaults .

5. Press **V** to continue.

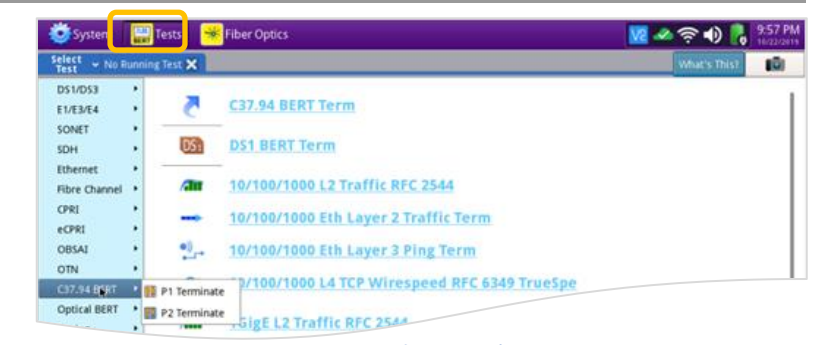

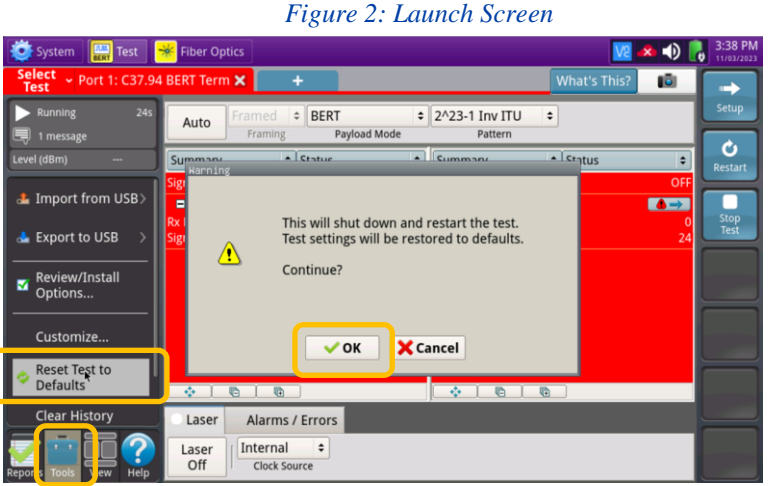

VIAVI//Public

Figure 3: Tools Panel

# T-BERD/MTS 5800 Portable Network Tester

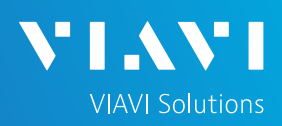

## QUICK CARD

### CONFIGURE TEST

The following Information is needed to configure the test:

- Clock Source (Internal or Recovered)
- Data Rate (Number of 64K Channels)
- Test Pattern(s) (default is 2^23-1 ANSI)
- · BER Pass/Fail Threshold
- Insert desired C37.94 optics into the Port 1 SFP/SFP+ slot on the top of the T-BERD/MTS.
- 2. Press the **Setup** soft key con the top right side of the screen.
- 3. Select the Interface/Connector folder.
- Review SFP information in the Connector tab. Verify that the correct optics are installed.
- 5. Select the indicated folders and configure your test as follows. Leave all other values at default, unless specified in the work order.

| Folder               | Option          | Value(s)                                                                                                    |
|----------------------|-----------------|----------------------------------------------------------------------------------------------------|
| Interface,<br>Signal | Clock<br>Source | <ul> <li>Select Internal to provide<br/>clock to the Multiplexor or<br/>far end T-BERD/MTS</li> <li>Select Recovered if the<br/>Multiplexor or far-end<br/>T-BERD/MTS is providing<br/>clock to this<br/>T-BERD/MTS.</li> <li>Note: Only one device on<br/>the C37.94 circuit should<br/>be set to provide internal<br/>clock. Multiple Clocks will<br/>cause intermittent Bit/TSE<br/>Errors and Patterns Slips.</li> </ul> |
| Payload              | N x 64<br>kbps  | Enter the value for <b>N</b> , the number of 64K channels.<br>Enter <b>12</b> to test all channels.                                                                                                    |
| Pattern              | Pattern<br>Mode | ANSI                                                                                                    |
|                      | Pattern         | QRSS                                                                                                    |

6. Press the **Results** soft key to view the Test Results screen.

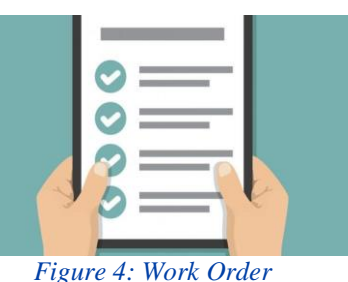

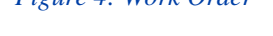

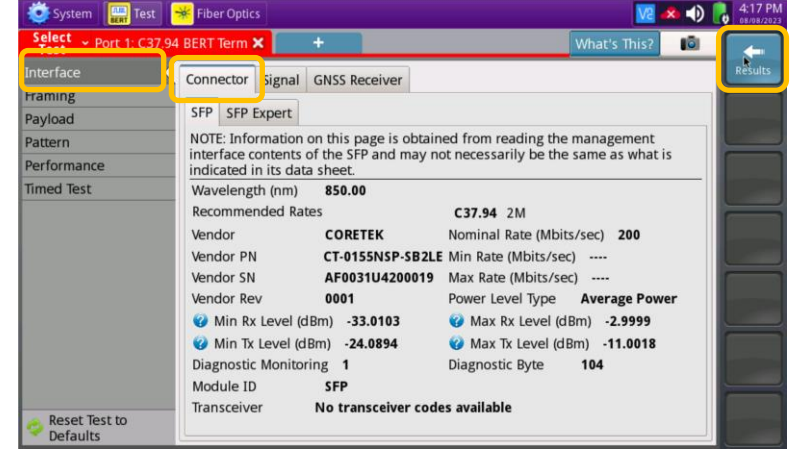

#### Figure 5: Setup, Interface/SFP

| System          | 🛛 <del>※</del> Fiber Optic | s                                             |               |           | <u>V2</u>    | * •) | 4:24 PM<br>08/08/2023 |
|-----------------|----------------------------|-----------------------------------------------|---------------|-----------|--------------|------|-----------------------|
| Test Port 1: C3 | 7.94 BERT Term             | <u>~                                     </u> | +             |           | What's This? |      | -                     |
| Interface       | Connecto                   | Signal                                        | 5NSS Receiver |           |              |      | Results               |
| Framing         | Ty Signal (                | Ty Signal Clock                               |               |           |              |      |                       |
| Payload         | Clask Sour                 | LIOCK                                         |               | Internal  |              |      |                       |
| Pattern         | CIOCK SOUT                 | ce                                            |               | Internal  |              | ħ    |                       |
| Performance     |                            |                                               |               | Internal  |              |      |                       |
| Timed Test      |                            |                                               |               | Recovered |              |      |                       |

#### Figure 6: Setup, Interface/Signal

| System 🔛 1               | Test 😽 Fiber Optics    |    | V2           | 🔹 🌒 | 4:27 PM |
|--------------------------|------------------------|----|--------------|-----|---------|
| Select ~ Port 1:<br>Test | C37.94 BERT Term 🗙 🛛 🕂 |    | What's This? | 10  | -       |
| Interface                | N x 64 kbps            | 12 |              |     | Results |
| Framing                  |                        |    |              |     |         |
| Payload                  |                        |    |              |     | -       |
| Pattern                  |                        |    |              |     |         |
| Performance              |                        |    |              |     |         |
| Timed Test               |                        |    |              |     |         |

#### Figure 7: Setup, Payload

| System 🔛 1     | fest 😽 Fiber Optics    |      | N 🗢 🛛        | 4:32 PM |
|----------------|------------------------|------|--------------|---------|
| Test ~ Port 1: | C37.94 BERT Term 🗙 🛛 🕂 |      | What's This? | +       |
| Interface      | Payload Mode           | BERT |              | Results |
| Framing        | Pattern Mode           | ANST | · · · · · ·  |         |
| Pavload        | Pattern Mode           | ANSI |              |         |
| Pattern        | Pattern                | QRSS |              |         |
| Performance    |                        |      | ſ            |         |
| Timed Test     |                        |      |              |         |

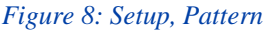

# T-BERD/MTS 5800 Portable Network Tester

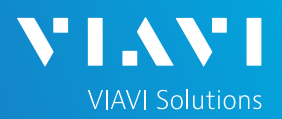

## QUICK CARD

### CONNECT TO LINE UNDER TEST

- Use the VIAVI P5000i or FiberChek Probe microscope to inspect both sides of every connection being used (SFP, attenuators, patch cables, bulkheads)
  - ► Focus fiber on the screen.
  - If it appears dirty, clean the fiber end-face and re-inspect.
  - ► If it appears clean, run inspection test.
  - If it fails, clean the fiber and re-run inspection test. Repeat until it passes.
- Connect the SFP to the port under test using a jumper cable compatible with the line under test.

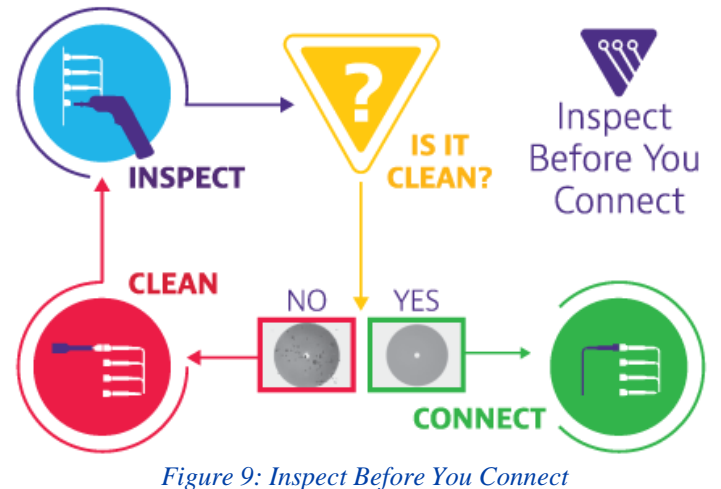

RUN TEST

- Using drop-down menus , select
   "Payload/BERT" for the right results display.
- 2. Select the Laser tab in the Actions panel,

and press diff.

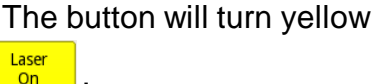

- 3. Press the **Restart** soft key
- 4. Verify the following:
  - Level (dBm) is within the Rx Level range of the SFP.
  - **Summary** LED is green.
  - ► Signal Present LED is green.
  - ► Frame Sync LED is green.
  - ▶ Pattern Sync LED is green.
  - Summary/Status results shows 'ALL SUMMARY RESULTS OK"
- 5. Allow the test to run for desired duration and verify the following:
  - Bit/TSE Error Rate result does not exceed your required threshold. (0.00E+00 if pass/fail threshold unknown)

| System 🔛 Test 🗧                                                                                                    | Fiber Optics                                              | 🔽 📣 🌒 💦                                                                  | 4:40 PM<br>08/08/2023 |
|----------------------------------------------------------------------------------------------------|-----------------------------------------------------------|--------------------------------------------------------------------------|-----------------------|
| Select ~ Port 1: C37.94                                                                                                    | BERT Term 🗙 🕂                                             | What's This?                                                             | -                     |
| Running 9s     No messages                                                                                                    | Auto Framed + BERT + QRSS<br>Framing Payload Mode Pattern | •                                                                        | Setup                 |
| Level (dBm) -16.2                                                                                                    | Summary 🗘 Status 🗧 Payload                                | ¢ BERT                                                                   | C<br>Restart          |
| Summary<br>Supa Present<br>France Spre<br>Pattern Spre<br>Pattern | ALL SUMMARY<br>RESULTS<br>OK                              | conds 0<br>0<br>0<br>0<br>0<br>0<br>0<br>0<br>0<br>0<br>0<br>0<br>0<br>0 | Stop<br>Test          |
|                                                                                                    |                                                           | _                                                                        |                       |
| Reports Tools View Help                                                                                                    | Laser Alarms / Errors Internal Clock Source               |                                                                          |                       |

#### Figure 10: Results, Payload BERT

| Status                       | Тір                                                                                                    |
|------------------------------|----------------------------------------------------------------------------------------------------|
| Signal Present LED not green | Check your <b>cables.</b> Tx and Rx may be reversed.                                                                                                    |
| Pattern Sync LED not green   | There may be no loop or no connectivity to<br>the far end test instrument. The Payload<br>and Pattern settings may not match the far<br>end test instrument. |
| Pattern Slips incrementing   | Clock Source is set incorrectly.<br>Change Clock Source to "Recovered."                                                                                      |

Figure 11: Troubleshooting Tips

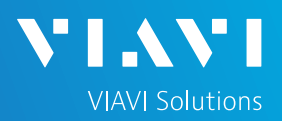

# QUICK CARD

- In the T-BERD/MTS Quick Config menu, change "Pattern" to the next value in the test plan.
- 7. Press the **Restart** soft key it reset results.
- 8. Allow test to run for desired duration and verify the following:
  - ▶ Pattern Sync LED is green.
  - ► Bit/TSE Error Rate or Round Trip Delay does not exceed your required threshold.
  - Repeat steps 6 through 8 for all Patterns in the test plan. Patterns may include Delay to measures Round Trip Delay (RTD) instead of Bit Errors. RTD values are shown instead of BER in the "Payload/BERT" results display.

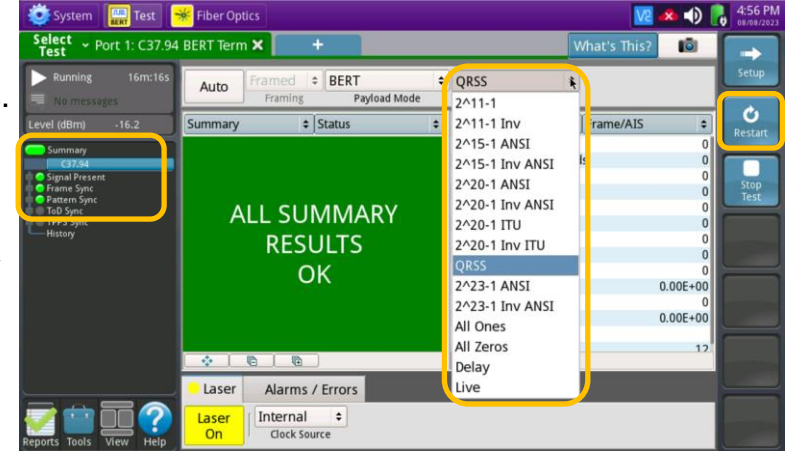

Figure 12: Results, Quick Config

### CREATE REPORT

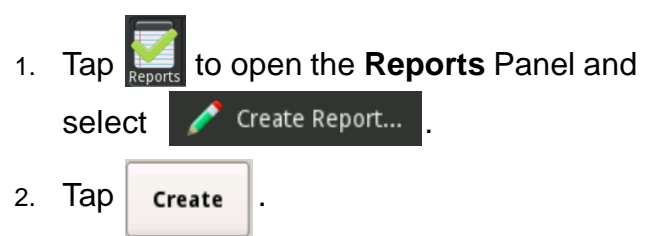

3. A report will be saved to the T-BERD/MTS /bert/reports folder.

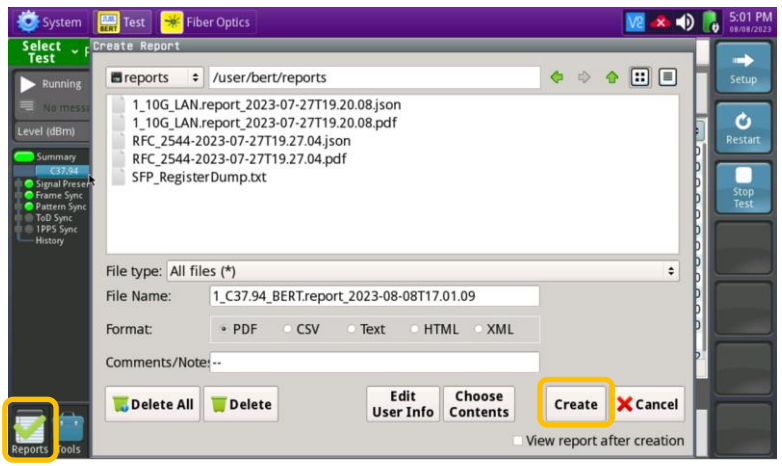

Figure 13: Create Report